## ABBYY® FineReader 12 Corporate

Rendszergazdák kézikönyve

© 2013 ABBYY. Minden jog fenntartva.

Az ebben a dokumentumban lévő információ értesítés nélkül megváltoztatható, és az ABBYY részéről nem jár elkötelezettséggel

Az ebben a dokumentumban ismertetett szoftver szállítása licencszerződés alatt történik. A szoftver csak a szerződés feltételeinek betartásával használható vagy másolható. Az ABBYY írásbeli engedélye nélkül ezen dokumentum egyik része sem másolható vagy adható át semmilyen formában vagy semmi áron, elektronikusan vagy másképp, semmilyen célból.

 $\textcircled{\sc c}$  2013 ABBYY Production LLC. Minden jog fenntartva.

Az ABBYY, az ABBYY FineReader, az ADRT az ABBYY Software Ltd. védjegyei vagy bejegyzett védjegyei.

© 1984-2008 Adobe Systems Incorporated és licencelői. Minden jog fenntartva.

Az 5,929,866; 5,943,063; 6,289,364; 6,563,502; 6,185,684; 6,205,549; 6,639,593; 7,213,269; 7,246,748; 7,272,628; 7,278,168; 7,343,551; 7,395,503; 7,389,200; 7,406,599; 6,754,382 USA-szabadalmak védelme alatt. Szabadalmak függőben.

Az Adobe® PDF Library használata az Adobe Systems Incorporated engedélyével.

Az Adobe, az Acrobat®, az Adobe embléma, az Acrobat embléma, az Adobe PDF embléma és az Adobe PDF Library az Adobe Systems Incorporated védjegyei vagy bejegyzett védjegyei az Egyesült Államokban és/vagy más országokban.

Jelen számítógépprogram részei copyright © 2008 Celartem, Inc. Minden jog fenntartva.

Jelen számítógépprogram részei copyright © 2011 Caminova, Inc. Minden jog fenntartva.

A DjVu a 6,058,214 sz. USA-szabadalom védelme alatt áll. Külföldi szabadalmak függőben.

Az AT&T Labs Technology támogatásával.

Jelen számítógépprogram részei copyright © 2013 University of New South Wales. Minden jog fenntartva.

© 2002-2008 Intel Corporation.

© 2010 Microsoft Corporation. Minden jog fenntartva.

A Microsoft, az Outlook, az Excel, a PowerPoint, a SharePoint, a SkyDrive, a Windows Server, az Office 365, a Windows Vista, a Windows a Microsoft Corporation védjegyei vagy bejegyzett védjegyei az Egyesült Államokban és/vagy más országokban.

© 1991-2013 Unicode, Inc. Minden jog fenntartva.

JasPer licenc, verziószám: 2.0:

© 2001-2006 Michael David Adams

© 1999-2000 Image Power, Inc.

© 1999-2000 The University of British Columbia

Jelen termék az OpenSSL Projekt által kifejlesztett szoftvert tartalmaz az OpenSSL eszközkészletben (http://www.openssl.org/) való használathoz. Jelen termék Eric Young (eay@cryptsoft.com) által írt titkosító szoftvert tartalmaz.

© 1998-2011 OpenSSL Projekt. Minden jog fenntartva.

©1995-1998 Eric Young (eay@cryptsoft.com) Minden jog fenntartva.

Jelen termék Tim Hudson (tjh@cryptsoft.com) által írt szoftvert tartalmaz.

Jelen szoftver részei copyright © 2009 FreeType Projekt (www.freetype.org). Minden jog fenntartva.

Az Apache, az Apache madártoll embléma és az OpenOffice az Apache Software Foundation védjegye. Az OpenOffice.org és a sirály embléma az Apache Software Foundation bejegyzett védjegye.

Az EPUB®, az IDPF (International Digital Publishing Forum) bejegyzett védjegye

Minden egyéb védjegy a tulajdonosuk kizárólagos tulajdona.

## Tartalomjegyzék

| Az ABBYY FineReader 12 központi telepítése helyi                                                                                | _         |
|----------------------------------------------------------------------------------------------------|-----------|
| hálózatban                                                                                                    |           |
| Az ABBYY FineReader 12 kozponti telepitese                                                                                      | 3         |
| Többfelhasználós terjesztési csomag telepítése                                                                                  | 4         |
| 1. lépés: Felügyeleti telepítés                                                                                                 | 6         |
| A licenckiszolgáló és a licenckezelő telepítése                                                                                 | 6         |
| A felügyeleti telepítési pont készítése                                                                                         | 7         |
| Többfelhasználós felügyeleti telepítési pont létrehozása                                                                        | 8         |
| 2. lépés: A licencek kezelése                                                                                                   | 9         |
| 3. lépés: Az ABBYY FineReader 12 telepítése                                                                                     |           |
| munkaállomásokra                                                                                                    |           |
| Interaktiv telepitės                                                                                                    | 10        |
| Telepítés a parancssorról                                                                                                    | 11        |
| Az Active Directory használata                                                                                                  | 12        |
| A Microsoft System Center Configuration Manager (SCCM) használata                                                               |           |
| Az ABBYY FineReader 12 telepítése terminálkiszolgálóra                                                                          |           |
| A Windows RemoteApp beállítása                                                                                                  | 24        |
| A Citrix XenApp beállítása                                                                                                    | 25        |
| Gyakran ismételt kérdések                                                                                                    |           |
| -<br>Hogyan módosíthatom a hálózati kapcsolat beállításait?                                                                     |           |
| Hogyan javíthatom meg az ABBYY FineReader 12-et a munkaállomásokon?                                                             |           |
| Hogyan nevezhetem át a licenckiszolgálót tároló számítógépet, vagy hogyan helyezhetem át r<br>számítógépre a licenckiszolgálót? | násik<br> |
| Csoportmunka a helvi hálózatban                                                                                                 |           |
| -<br>Ugyanazon ABBYY FineReader-dokumentum feldolgozása több számítógépen                                                       |           |
| Ugyanazon felhasználói nyelvek és szótárak használata több számítógépen                                                         |           |
| Technikai tanácsadás                                                                                                    | 34        |
|                                                                                                    |           |

# Az ABBYY FineReader 12 központi telepítése helyi hálózatban

#### Általános

Az ABBYY FineReader 12 helyi hálózatban telepíthető és használható.

Az automatizált telepítési módok sebességet és rugalmasságot adnak az ABBYY FineReader 12 Corporate helyi hálózatban történő központi telepítésekor, mivel nem kell minden egyes munkaállomáson kézzel telepítenie a programot.

## Az ABBYY FineReader 12 központi telepítése

Az ABBYY FineReader Microsoft® Windows® XP (vagy újabb) operációs rendszert futtató számítógépről telepíthető központilag.

A központi telepítés a következő lépésekből áll:

#### 1. Felügyeleti telepítés

a. Az ABBYY FineReader 12 licenckiszolgáló és az ABBYY FineReader 12 licenckezelő telepítése A részletes utasításokat lásd <u>A licenckiszolgáló és a licenckezelő telepítése</u>fejezetben.

**Megjegyzés:** Az a számítógép lesz a licencadminisztrációs állomás, melyre az ABBYY FineReader 12 Corporate licenckezelő telepítése történik.

b. A felügyeleti telepítési pont készítése

A részletes utasításokat lásd a <u>A felügyeleti telepítési pont</u> készítésefejezetben.

**Megjegyzés**: A licenckiszolgáló, a licenckezelő és a munkaállomások által használt hálózati beállítások módosíthatók. A részleteket lásd a <u>Hogyan módosíthatom a hálózati kapcsolat</u> <u>beállításait?</u>

**Megjegyzés:** A felügyeleti telepítési pont és a licenckiszolgáló vagy ugyanazokra, vagy különböző számítógépekre helyezhető.

#### 2. A licencek kezelése

A licencek kezelése az ABBYY FineReader 12 licenckezelővel történik.

A licenceknek az ABBYY FineReader 12 telepítésekor a munkaállomások közti megfelelő elosztásához némely munkaállomásnak prioritást kell adnia bizonyos licencek beszerzésében. Foglaljon le némely munkaállomás számára erre a célra licenceket és licenckészleteket. A részleteket lásd a *2. lépés: A licencek kezelése*fejezetben.

#### 3. Az ABBYY FineReader telepítése munkaállomásokra a következő módszerek egyikével:

- kézzel interaktív módban
- a parancssorról
- az Active Directory-ből
- a Microsoft System Center Configuration Manager (SCCM) használatával

A részletes utasításokat lásd a <u>3. lépés: Az ABBYY FineReader 12 telepítése</u> <u>munkaállomásokra</u>fejezetben.

#### Fontos!

- 1. Ne tegye a licenckiszolgálót a felügyeleti telepítési pontéval azonos mappába.
- 2. Az ABBYY FineReader különféle kiadásai nem telepíthetők ugyanazokra a munkaállomásokra.

#### A felügyeleti telepítési mappa követelményei

- 1. 750 MB szabad terület a merevlemezen a felügyeleti telepítési pont létrehozásához
- Olvasási hozzáférés a felügyeleti telepítési mappához (pl.\\MyFileServer\Distribs\ABBYY FineReader 12) mindazon felhasználók számára, akiknek a számítógépére az ABBYY FineReader telepítésre kerül.
- 3. A kiszolgálónak (**\\MyFileServer**), melyen a felügyeleti telepítési pont készült, a hosszú fájlneveket támogató, bármilyen operációs rendszer alatt futó fájlkiszolgálónak kell lennie.
- 4. Az ABBYY FineReader 12-nek Active Directory®-vel történő központi telepítésekor a tartományi számítógépfiókoknak olvasási joggal kell rendelkezniük a felügyeleti telepítési mappához.

#### A licenckiszolgáló követelményei

- 1. 100 MB szabad terület a merevlemezen a licencfájlok és a fiókok létrehozásához.
- A kiszolgálónak (\\MyLicenseServer), melyre a licenckiszolgáló telepítésre kerül, Microsoft® Windows® 10, Microsoft® Windows® 8.1, Microsoft® Windows® 8, Microsoft Windows 7, Microsoft Windows Vista, Microsoft Windows Server 2012, Microsoft Windows Server 2012 R2, Microsoft Windows Server 2008, Microsoft Windows Server 2008 R2, Microsoft Windows Server 2003 R2, Microsoft Windows XP kell futnia.
- A licenckiszolgáló operációs rendszere által támogatott csatlakozások számának legalább egyenlőnek kell lennie a program lehetséges felhasználóinak számával (csak egyidejű licencek esetén).
   A Microsoft Windows XP például legfeljebb 10 egyidejű csatlakozást engedélyez, az ABBYY FineReader egyszerre csak 10 munkaállomáson történő futtatását lehetővé téve.

#### A licencadminisztrációs állomás követelményei

- Microsoft® Windows® 10, Microsoft® Windows® 8.1, Microsoft® Windows® 8, Microsoft Windows 7, Microsoft Windows Vista, Microsoft Windows Server 2012, Microsoft Windows Server 2012 R2, Microsoft Windows Server 2008, Microsoft Windows Server 2008 R2, Microsoft Windows Server 2003 R2, Microsoft Windows XP működő PC.
- 2. 100 MB szabad terület a merevlemezen.

#### A munkaállomás követelményei

- 1. 1 GHz vagy gyorsabb, 32 bites (x86) vagy 64 bites (x64) processzor.
- Operációs rendszer: Microsoft® Windows® 10, Microsoft® Windows® 8.1, Microsoft® Windows® 8, Microsoft Windows 7, Microsoft Windows Vista, Microsoft Windows Server 2012, Microsoft Windows Server 2012 R2, Microsoft Windows Server 2008, Microsoft Windows Server 2008 R2, Microsoft Windows Server 2003 R2, Microsoft Windows XP (a honosított kezelőfelületek használatához az operációs rendszernek támogatnia kell a megfelelő nyelvet).
- 3. 1024 MB RAM; többprocesszoros rendszereknél további 512 MB RAM szükséges minden további processzorhoz.
- 4. 850 MB az összes programösszetevő telepítéséhez; 700 MB a program működéséhez.
- 5. Min. 1024\*768 képpontos felbontást támogató videokártya és monitor.
- 6. Billentyűzet és egér vagy más mutatóeszköz.

## Többfelhasználós terjesztési csomag telepítése

A hagyományos terjesztési csomaggal ellentétben, a többfelhasználós terjesztési csomag nem követeli meg a licenckiszolgáló és a licenckezelő telepítését.

Egy többfelhasználós terjesztési csomag helyi hálózatban történő telepítése a következő lépésekből áll:

#### 1. Többfelhasználós felügyeleti telepítési pont létrehozása

Ebben a lépésben egy többfelhasználós aktiválási kulcs kerül hozzáadásra a terjesztési csomaghoz, mely sorozatszám megadásának szüksége nélkül teszi lehetővé az ABBYY FineReader munkaállomásokra való telepítését.

A részleteket lásd a <u>Többfelhasználós felügyeleti telepítési pont létrehozása</u> részben.

#### 2. Az ABBYY FineReader telepítése munkaállomásokra a következő módszerek egyikével:

- kézzel interaktív módban
- a parancssorról
- az Active Directory-ből
- a Microsoft System Center Configuration Manager (SCCM) használatával

A részletes utasításokat lásd a <u>3. lépés: Az ABBYY FineReader 12 telepítése munkaállomásokra</u> fejezetben.

#### A felügyeleti telepítési mappa követelményei

- 1. 750 MB szabad terület a merevlemezen a felügyeleti telepítési pont létrehozásához
- Olvasási hozzáférés a felügyeleti telepítési mappához (pl.\\MyFileServer\Programs Distribs\ABBYY FineReader 12) mindazon felhasználók számára, akiknek a számítógépére az ABBYY FineReader telepítésre kerül.
- 3. A kiszolgálónak (**\\MyFileServer**), melyen a felügyeleti telepítési pont készült, a hosszú fájlneveket támogató, bármilyen operációs rendszer alatt futó fájlkiszolgálónak kell lennie.
- 4. Az ABBYY FineReader 12-nek Active Directory®-vel történő központi telepítésekor a tartományi számítógépfiókoknak olvasási joggal kell rendelkezniük a felügyeleti telepítési mappához.
- 5. Az elérési útnak a következő követelményeknek kell megfelelnie:
  - Az elérési út nem tartalmazhat a nem Unicode-alkalmazások alapértelmezett rendszernyelveként kiválasztott nyelv kódlapján kívüli karaktereket.
  - A közbenső mappák nevei nem kezdődhetnek szóközzel.

## 1. lépés: Felügyeleti telepítés

## A licenckiszolgáló és a licenckezelő telepítése

- Helyezze be a telepítőlemezt a CD–ROM meghajtóba. Automatikusan el fog indulni a telepítőprogram.
   Megjegyzés: Ha nem indul el automatikusan a telepítőprogram, akkor futtassa le a License Server\Setup.exe fájlt az ABBYY FineReader 12 CD–ROM-ról.
- 2. Válassza Az ABBYY FineReader telepítése helyi hálózatban>Az ABBYY FineReader licenckiszolgáló telepítése lehetőséget.
- 3. Kövesse a telepítőprogram utasításait.

A telepítés során a következőket teheti:

- Telepítheti az ABBYY FineReader licenckiszolgálót és az ABBYY FineReader licenckezelőt. A licenckiszolgáló és a licenckezelő ugyanarra a számítógépre fog telepítésre kerülni. Megadhatja azt a mappát, melybe a licenckezelőt kívánja telepíteni.
- Telepítheti csak az ABBYY FineReader 12 licenckezelőt. Meg kell adnia egy mappát, melybe a licenckezelőt kívánja telepíteni, és meg kell adnia a licenckiszolgálót tároló számítógép nevét.

| BBYY FineReader 12 CE License Server - InstallShield Wizard                                                                                                    |
|----------------------------------------------------------------------------------------------------|
| Telepítési típus és célmappa<br>Válassza ki a telepítés típusát, és az ABBYY FineReader licenckezelő<br>célmappáját.                                                                                                    |
| <ul> <li>Telepítés típusa</li> <li>ABBYY FineReader 12 licenckiszolgáló létrehozása         <ul> <li>A licenckiszolgáló és a felügyeleti segédprogram telepítése.</li> </ul> </li> <li>ABBYY FineReader 12 licenckezelő telepítése         Csak a felügyeleti segédprogram telepítése erre a gépre. Erről a számítógépről a távolból         tudja kezelni a licenckiszolgálót.</li> </ul> |
| Az ABBYY FineReader licenckezelő telepítésének helye:<br>C:\Program Files\ABBYY FineReader 12 License Server\<br>InstallShield<br>< <u>V</u> issza Tovább > Mégse                                                                                                    |

#### Megjegyzés:

- Ha több felhasználó kezeli az ABBYY FineReader 12 licenceket, akkor a licenckezelő segédeszközt telepíteni kell az ő számítógépeikre.
- Mindegyik felhasználó tagja kell, hogy legyen a kiszolgálón az alábbi két helyi csoport egyikének:
  - 1. ABBYY licencelési adminisztrátorok
  - 2. BUILTIN\Administrators

A felhasználók hitelesítését a következő fájlban tilthatja le:

#### %programfiles%\Common

#### Files\ABBYY\FineReader\12.00\Licensing\CE\NetworkLicenseServer.ini

(or %commonprogramfiles(x86)%\ ABBYY\FineReader\12.00\Licensing\CE\NetworkLicenseServer.ini 64 bites rendszer

#### használata esetén)

Ez a fájl azon a számítógépen található, melyre a licenckezelő telepítése történt. Egészítse ki a fájlt a következő paraméterrel:

#### [Licensing]

#### EnableManagerAuthorization = false

**Fontos!** A változtatások érvényesítéséhez újra kell indítania az ABBYY FineReader 12 Corporate licencszolgáltatást.

## A felügyeleti telepítési pont készítése

- Helyezze be a telepítőlemezt a CD–ROM meghajtóba. Automatikusan el fog indulni a telepítőprogram.
   Megjegyzés: Ha nem indul el automatikusan a telepítőprogram, akkor futtassa le az ABBYY FineReader 12 CD-ROM-on található Setup. fájlt.
- 2. Válassza az ABBYY FineReader telepítése helyi hálózatban>Felügyeleti telepítési pont készítése lehetőséget.
- 3. Kövesse a telepítőprogram utasításait.

Amikor a telepítőprogram kéri, adja meg a következőket:

- A számítógép neve, melyre a licenckiszolgálót kívánja telepíteni
- A felügyeleti telepítési mappa elérési útja

**Fontos!** Az ABBYY FineReader munkaállomásokra történt telepítése után ne helyezze át a felügyeleti telepítési mappát.

| 📸 ABBYY FineReader 12 Corporate - InstallShield Wizard                                                                            | <b>—</b>     |
|----------------------------------------------------------------------------------------------------|--------------|
| Hálózati helyek<br>Írja be a következő adatokat, és adja meg az ABBYY FineReader 12<br>felügyeleti telepítésének hálózati helyét. |              |
|                                                                                                    |              |
| A ki <u>s</u> zolgáló neve:                                                                                                    |              |
|                                                                                                    |              |
| Pl. WIN-7NOOQ8P44RS                                                                                                    |              |
|                                                                                                    |              |
| <u>A</u> felügyeleti telepítés elérési útja:                                                                                      |              |
|                                                                                                    | Taļļózás     |
| Adja meg a megosztott hálózati mappa UNC elérési útját (pl. \\Server\Shared\F                                                     | ineReader)   |
|                                                                                                    |              |
|                                                                                                    |              |
|                                                                                                    | Méase        |
|                                                                                                    | <u>Medze</u> |

## Többfelhasználós felügyeleti telepítési pont létrehozása

- 1. Futtassa az ABBYY FineReader 12 CD-ROM-on vagy abban a mappában található **Autorun.exe** fájlt, melybe a terjesztési csomagot másolta.
- 2. Kattintson a Többfelhasználós felügyeleti telepítési pont létrehozása elemre.

| ABBYY FineReader 12 Corporate Edition Telepítő                     |  |
|--------------------------------------------------------------------|--|
| ABBYY° FineReader <sup>®</sup> 12                                  |  |
| © 2013 ABBYY Production LLC                                        |  |
| Többfelhasználós felügyeleti telepítési pont létrehozása           |  |
| Az ABBYY FineReader 12 telepítése                                  |  |
| Online súgó                                                        |  |
| A Rendszergazdák kézikönyvének megtekintése                        |  |
| A kezelési utasítás megtekintése                                   |  |
| A lemez tartalmának megtekintése                                   |  |
| Kilépés                                                            |  |
| Válasszon egy elemet a listából az egérrel vagy a billentyűzettel. |  |
| ranzen egy elemet a mabbil at egener ragy a binentyötetten         |  |
|                                                                    |  |

3.

Kövesse a telepítőprogram utasításait.

Egy többfelhasználós aktiválási kulcsot adhat hozzá a meglévő terjesztési csomaghoz, vagy új felügyeleti telepítési pontot hozhat létre. Ha a második lehetőséget választja, akkor meg kell adnia annak a mappának az elérési útját, mely az új felügyeleti telepítési pont helye lesz. Az elérési útnak az alábbi követelményeknek kell megfelelnie:

- Az elérési út nem tartalmazhat a nem Unicode-alkalmazások alapértelmezett rendszernyelveként kiválasztott nyelv kódlapján kívüli karaktereket.
- A közbenső mappák nevei nem kezdődhetnek szóközzel.

Eredményeként egy ABBYY FineReader terjesztési csomag készül, mely sorozatszám megadásának szüksége nélkül telepíthető munkaállomásokra. A termék automatikusan aktiválásra kerül az interneten keresztül, semmilyen megerősítést nem kérve a felhasználótól. A munkaállomásnak, melyre folyamatban van a termék telepítése, csatlakoznia kell az internethez.

A részleteket lásd itt: 3. lépés: Az ABBYY FineReader 12 telepítése munkaállomásokra.

## 2. lépés: A licencek kezelése

Az ABBYY FineReader 12 licenckezelő az ABBYY FineReader licencek kezelésére az ABBYY FineReader 12-hez adott speciális alkalmazás. Az alkalmazás a licencadminisztrációs állomás az ABBYY FineReader 12-nek a helyi hálózatban történő központi telepítésekor kerül telepítésre (a részleteket lásd <u>A licenckiszolgáló és a licenckezelő</u> telepítése telepítése fejezetben).

A licencek konfigurálása az ABBYY FineReader 12 licenckezelővel:

- Adja hozzá a licenceket az ABBYY FineReader 12 licenckezelőhöz. Az ABBYY FineReader 12 licencnek (vagy licenccsoportnak) az azt beazonosító egyedi sorozatszáma van. Egy licenc aktiválásához és az ABBYY FineReader 12 licenckezelőhöz való hozzáadásához aktiválnia kell annak sorozatszámát.
- 2) Készítsen licenckészleteket, és adja hozzá a szükséges licenceket a készletekhez. A licenckészlet licencek vagy azonos állapotú sorozatszámok halmaza. A licenckészletek megkönnyítik a licencekkel való munkát. Például, minden licenc külön lefoglalása helyett hozzáadhatja azt egy készlethez, majd lefoglalhatja némely munkaállomás számára a készletet.
- 3) Foglalja le a készleteket és a licenceket a megfelelő munkaállomások számára. Az ABBYY FineReader 12 munkaállomásokra való telepítése előtt el kell osztania a licenceket a munkaállomások között, pl. az ABBYY FineReader 12 licenckezelő segítségével le kell őket foglalnia a megfelelő munkaállomások számára. Amint lefoglalásra került egy licenc egy munkaállomás számára, csak az a munkaállomás tudja használni azt a licencet.

**Fontos!** A licenceket és a készleteket az ABBYY FineReader 12 munkaállomásokra való telepítése előtt foglalja le. Egy munkaállomásnak az ABBYY FineReader telepítésének megtörténte utáni kötéséhez vagy kötésének feloldásához el kell távolítania a programot a munkaállomásról. Egy ülésenkénti licencnek az ABBYY FineReader telepítése után az egyik munkaállomásról egy másikra való áthelyezéséhez inaktiválnia kell a licencet. Az engedélyezett inaktiválások száma korlátozott.

A licenctípusokról és az ABBYY FineReader 12 licenckezelő használatáról az ABBYY FineReader 12 licenckezelő súgófájljában szerezhet több információt.

# 3. lépés: Az ABBYY FineReader 12 telepítése munkaállomásokra

Fontos! Az ABBYY FineReader 12 Corporate munkaállomásokra történő telepítése előtt:

 Létre kell hoznia egy felügyeleti telepítési pontot, és konfigurálnia kell a licenceket az ABBYY FineReader 12 licenckezelő használatával (lásd <u>A licenckiszolgáló és a licenckezelő</u> telepítése, <u>A felügyeleti telepítési pont készítése</u>, <u>2. lépés: A licencek kezelése</u>).

vagy

 Létre kell hoznia egy többfelhasználós felügyeleti telepítési pontot (lásd <u>Többfelhasználós felügyeleti</u> <u>telepítési pont létrehozása</u>).

Egy munkaállomás csak akkor szerez be ülésenkénti licencet, és csak akkor kötött a kiszolgálóhoz, ha a telepítés időpontjában a licencek konfigurációjának megfelelően telepítették rá az ABBYY FineReader 12-et.

#### Note:

– Az ABBYY FineReader különféle kiadásai nem telepíthetők ugyanarra a munkaállomásra.

 Ha egy munkaállomás egy másik gépről került klónozásra, akkor az ABBYY FineReader telepítése előtt módosítania kell a biztonsági azonosítót (Security Identifier, SID), hogy elkerülje a licencelő mechanizmus hibás működését.

– Az ABBYY FineReadernek a munkaállomásokra telepített Microsoft Core XML Services (MSXML) 6.0 szolgáltatásra van szüksége.

### Interaktív telepítés

- Hozzon létre egy felügyeleti telepítési pontot (lásd <u>1. lépés: Felügyeleti telepítés</u>), vagy egy többfelhasználós felügyeleti telepítési pontot (lásd <u>Többfelhasználós felügyeleti telepítési pont</u> <u>létrehozása</u>).
- 2. Futtassa le a felügyeleti telepítési mappában lévő **setup.exe** fájlt.

| 🛃 ABBYY FineReader 12 Corporate - InstallShield Wizard                                                                                                    | × |
|----------------------------------------------------------------------------------------------------|---|
| Telepítés típusa és célmappája         Válassza ki a telepítés típusát és a célmappát.                                                                                                    |   |
| <ul> <li>Telepítés típusa</li> <li>Szokásos         Az ABBYY FineReader 12 Corporate alkalmazást tipikus konfigurációban telepíti, beleértve a leggyakrabban használt összetevőket.     </li> <li>Egyéni         Válassza ki a program Ön által telepíteni kívánt funkcióit.     </li> </ul> |   |
| Telepítés <u>h</u> elye:                                                                                                    | _ |
| JC: \Program Files \ABBYY FineReader 12\<br>Tallózás                                                                                                    |   |
| InstallShield                                                                                                    |   |

3. Kövesse a telepítővarázsló utasításait.

## Telepítés a parancssorról

- Hozzon létre egy felügyeleti telepítési pontot (lásd <u>1. lépés: Felügyeleti telepítés</u>), vagy egy többfelhasználós felügyeleti telepítési pontot (lásd <u>Többfelhasználós felügyeleti telepítési pont</u> <u>létrehozása</u>).
- 2. Futtassa le a felügyeleti telepítési mappában lévő **setup.exe** fájlt az alábbiakban ismertetett parancssori paraméterekkel.

#### Csendes telepítés

A csendes telepítéshez gépelje be a következőt:

#### Setup.exe /qn

Csendes telepítés esetén egy telepítési párbeszédpanel sem jelenik meg, és a program telepítése alapértelmezett konfigurációban történik (a felhasználói felület nyelvét a munkaállomás területi beállításai alapján automatikusan választja ki).

**Megjegyzés:** A "**/qn**" paramétert módosítsa "**/qb**" paraméterre, ha szeretné, hogy látható legyen a telepítés folyamatkijelzője. Semmilyen más párbeszédpanel nem fog megjelenni.

| gse |
|-----|
| é   |

#### További parancssori kapcsolók a csendes telepítéshez

/L<nyelvkód> letiltja a felhasználói felület nyelvének automatikus kiválasztását, és a parancssorban megadott nyelvű kezelőfelülettel telepíti az ABBYY FineReadert.

Lehetséges nyelvkód\* értékek:

- 1026 Bolgár
- 1028 Kínai (hagyományos)
- 1029 Cseh
- 1030 Dán
- 1031 Német
- 1032 Görög
- 1033 Angol
- 1034 Spanyol
- 1036 Francia
- 1038 Magyar
- 1040 Olasz
- 1041 Japán
- 1042 Koreai
- 1043 Holland
- 1045 Lengyel
- 1046 Portugál (brazil)
- 1049 Orosz
- 1051 Szlovák
- 1053 Svéd

1055 Török

1058 Ukrán

1061 Észt

1066 Vietnami

2052 Kínai (egyszerűsített)

\*A kezelőfelület elérhető nyelveinek száma a disztribúciós csomag típusától függ.

/V"<command line>" a megadott parancssort közvetlenül az **msiexec.exe**fájlnak továbbítja. A"command line" szavak helyett megadhatja a következőt:

INSTALLDIR="<destination path>" megadja annak a mappának az elérési útját, melybe az ABBYY FineReader 12 telepítésre fog kerülni.

NO\_WEB\_ALLOWED=Yes - az információk interneten keresztüli küldésének letiltása az ABBYY-nak a bejelölt ABBYY FineReader 12 beállításokról.

NO\_INTEGRATION=Yes - az ABBYY FineReader 12 a Microsoft Office-alkalmazásokkal és a Windows Intézővel való integrálásának letiltása.

NO\_MSWORD\_INTEGRATION=Yes - az ABBYY FineReader 12 Microsoft Word programmal való integrálásának letiltása.

NO\_MSOUTLOOK\_INTEGRATION=Yes - az ABBYY FineReader 12 Microsoft Outlook programmal való integrálásának letiltása.

NO\_MSEXCEL\_INTEGRATION=Yes - az ABBYY FineReader 12 Microsoft Excel programmal való integrálásának letiltása.

NO\_EXPLORER\_INTEGRATION=Yes - az ABBYY FineReader 12 Windows Intézővel való integrálásának letiltása.

NO\_SHCTDESKTOP=Yes - az ABBYY FineReader 12 ikon asztalon való elhelyezésének letiltása.

NO\_SSR\_STARTUP=Yes - az ABBYY Screenshot Reader rendszerindításkor való indításának letiltása.

NO\_CHECK\_UPDATES=Yes - a frissítések keresésének letiltása.

NO\_BCR=Yes - az ABBYY Business Card Reader telepítésének letiltása.

NO\_HF=Yes - az ABBYY Hot Folder telepítésének letiltása.

MARKETING\_TIPS\_ALLOWED=No - letiltja reklámok megjelenítését.

Pl.:

#### Setup.exe /qn /L1049 /v INSTALLDIR="C:\ABBYY FineReader 12" NO\_WEB\_ALLOWED=Yes

Ezzel a következő mappába telepítheti a programot: C:\ABBYY FineReader 12. A menük, a párbeszédpanelek és a felhasználói felület többi eleme orosz nyelvű lesz. Az információk a bejelölt ABBYY FineReader beállításokról nem kerülnek elküldésre az ABBYY-nak az interneten keresztül. Az elérhető felismerési nyelvkészlet a terjesztési csomag típusától függ.

#### Az ABBYY FineReader 12 eltávolítása csendes módban

msiexec /x {F12000CE-0001-0000-0000-074957833700}

## Az Active Directory használata

A Microsoft Windows Server 2003 és újabb rendszer tartalmazza az **Active Directory** nevű integrált címtárszolgáltatást, mely viszont tartalmaz **csoportházirend**et. A szoftvertelepítő beépülő modullal, mely a csoportházirend része, lehetőség van a szoftveralkalmazások több munkaállomásra történő egyidejű telepítésére.

Három fő telepítési módszer került megvalósításra az Active Directory-ben:

- Közzététel felhasználónak
- Hozzárendelés felhasználóhoz

• Hozzárendelés számítógéphez

#### Az ABBYY FineReader 12 a Hozzárendelés számítógéphez móddal telepíthető.

#### Fontos!

- 1. Az ABBYY FineReader 12 csak a munkaállomás újraindítása után kerül teljesen telepítésre a munkaállomásra.
- 2. A Közzététel felhasználónak és a Hozzárendelés felhasználóhoz módszer nem támogatott.

## Példa: Az ABBYY FineReader 12 központi telepítése az Active Directory használatával

Ez a példa működő Microsoft Windows Server 2008 R2 alatti központi telepítést illusztrálja.

A program egy tartományi számítógépre vagy számítógépcsoportra került telepítésre:

- Hozzon létre egy felügyeleti telepítési pontot (lásd <u>1. lépés: Felügyeleti telepítés</u>), vagy egy többfelhasználós felügyeleti telepítési pontot (lásd <u>Többfelhasználós felügyeleti telepítési pont</u> <u>létrehozása</u>).
- 2. A **Csoportházirend kezelése** konzol megnyitásához futtassa a **gpmc.msc** fájlt.
- 3. Kattintson jobb gombbal arra a szervezeti egységre, mely tartalmazza azt a számítógépet vagy számítógépcsoportot, melyre az ABBYY FineReader 12 alkalmazást fogja telepíteni.
- 4. A helyi menüben válassza a Create a GPO in this domain, and Link it here...

| 🔜 Group Policy Managem                                                                                                    | ent                                                                                                    |                                                                             |
|----------------------------------------------------------------------------------------------------|----------------------------------------------------------------------------------------------------|-----------------------------------------------------------------------------|
| 🛃 File Action View W                                                                                                    | Vindow Help                                                                                                    | _8×                                                                         |
| 🗢 🔿 🖄 📅 📋 🛙                                                                                                    |                                                                                                    |                                                                             |
| Group Policy Management<br>Group Policy Management<br>Grost: 8R2.frtest<br>Group F<br>Group F<br>WMI Fil<br>Sites<br>Group Policy Mc<br>Group Policy Re | 8R2.frtest         Linked Group Policy Objects         Group         Create a GPO in this domain, and Link it here         Link an Existing GPO         Block Inheritance         Group Policy Modeling Wizard         New Organizational Unit         Search         Change Domain Controller         Remove         Active Directory Users and Computers         View         New Window from Here         Refresh         Properties         Help | Policy Inheritance Delegation Enforced Link Enab<br>It Domain Policy No Yes |
| Create a GPO in this domain an                                                                                                    | nd link it to this container                                                                                                    |                                                                             |

5. Írjon be egy jellemző nevet, majd nyomja meg az **OK** gombot.

| lew GPO             |           |
|---------------------|-----------|
| Name:               |           |
| FR12CE installation |           |
| Source Starter GPO: |           |
| (none)              | ×         |
|                     | OK Cancel |

- 6. Kattintson jobb gombbal a létrehozott **csoportházirend** objektumre, és válassza az **Edit** [Szerkesztés] parancsot.
- A Group Policy Object Editor [Csoportházirendobjektum-szerkesztő] ablakban kattintson a Computer Configuration [Számítógép konfigurációja]>Software Settings [Szoftverbeállítások]>Software Installation [Szoftvertelepítés] lehetőségre.
- 8. A helyi menüben válassza a **New [Új]/Package... [Csomag...]**.

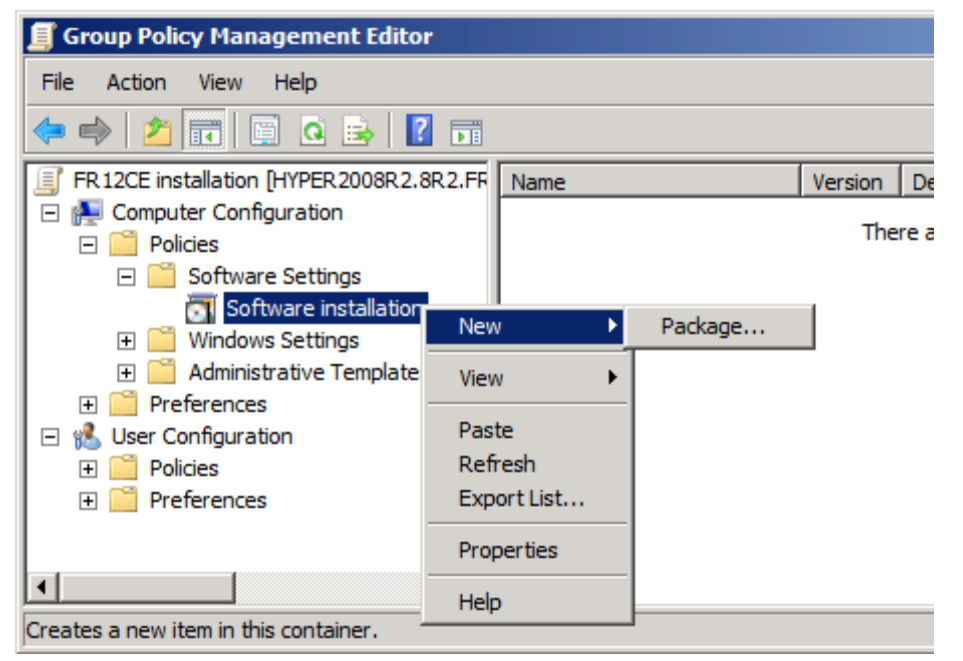

- Adja meg a kiszolgálón a felügyeleti telepítés mappájában lévő ABBYY FineReader 12
   Corporate.msi that fájl hálózati elérési útját (lásd az <u>1. lépés: Felügyeleti telepítés</u> fejezetet).
- 10. Válassza az Advanced [Speciális] központi telepítési módot.

| Deploy Software                                                         | ×                                                          |
|-------------------------------------------------------------------------|------------------------------------------------------------|
| Select deployment method:                                               |                                                            |
| C <u>E</u> ublished                                                     |                                                            |
| C Assigned                                                              |                                                            |
| • Advanced                                                              |                                                            |
| Select this option to configure th<br>and to apply modifications to a p | ne Published or Assigned options,<br>backage.<br>OK Cancel |

11. A megnyíló párbeszédpanelen váltson át a **Modifications [Módosítások]** fülre, majd nyomja meg az **Add... [Hozzáadás...]** gombot.

| General Deployment Upgrades Categories Modifications Security Modifications or transforms allow you to customize the package and are applied to the package in the order shown in the following list: |  |  |  |
|----------------------------------------------------------------------------------------------------|--|--|--|
| Modifications or transforms allow you to customize the package and are<br>applied to the package in the order shown in the following list:                                                            |  |  |  |
| ··· · · ·                                                                                                    |  |  |  |
| Modifications:                                                                                                    |  |  |  |
| M <u>o</u> ve Up                                                                                                    |  |  |  |
| Mo <u>v</u> e Down                                                                                                    |  |  |  |
|                                                                                                    |  |  |  |
|                                                                                                    |  |  |  |
|                                                                                                    |  |  |  |
|                                                                                                    |  |  |  |
| Add                                                                                                    |  |  |  |
| Important! Do not press OK until all transforms are added and ordered                                                                                                    |  |  |  |
| then click What's this?                                                                                                    |  |  |  |
|                                                                                                    |  |  |  |
| OK Cancel                                                                                                    |  |  |  |

12. Válassza ki az ABBYY FineReader által a munkaállomásokra történő telepítés során használandó kezelőfelület nyelvet. A kezelőfelület nyelvi fájljai a felügyeleti telepítési mappában találhatók a kiszolgálón.

A fájlnevek és nyelveik:

| 1026.mst | Bolgár              |
|----------|---------------------|
| 1028.mst | Kínai (hagyományos) |
| 1029.mst | Cseh                |
| 1030.mst | Dán                 |
| 1031.mst | Német               |
| 1032.mst | Görög               |
| 1033.mst | Angol               |
| 1034.mst | Spanyol             |
| 1036.mst | Francia             |
| 1038.mst | Magyar              |
| 1040.mst | Olasz               |
| 1041.mst | Japán               |
| 1042.mst | Koreai              |
| 1043.mst | Holland             |
| 1045.mst | Lengyel             |
| 1046.mst | Portugál (brazil)   |
| 1049.mst | Orosz               |
| 1051.mst | Szlovák             |
| 1053.mst | Svéd                |
| 1055.mst | Török               |

1058.mst Ukrán
1061.mst Észt
1066.mst Vietnami
2052.mst Kínai (egyszerűsített)
Pl.: Az ABBYY FineReader orosz nyelvű kezelőfelülettel történő telepítéséhez válassza a
1049.mstfájlt.

#### Az ABBYY FineReader 12 felületének módosítása csoportházirendek használatával

Az ABBYY FineReader 12 programban letilthatók az internetelérést követelő menüpontok. Ezeknek a menüpontoknak a listája alább található:

Enable 'ABBYY Website' menu item: az ABBYY webhelyének böngészőablakban való megnyitása Enable 'Check for Updates' menu item: az ABBYY FineReader 12 frissítések keresése online Enable 'Send Feedback' menu item: űrlap megnyitása böngészőablakban visszajelzés küldéséhez az ABBYY számára

Enable Usage Statistics: a felhasználói élmény fokozása programban való részvétel engedélyezése Enable 'Activate...' menu item: az ABBYY FineReader 12 aktiválási folyamatának megkezdése Enable 'Register...' menu item: az ABBYY FineReader 12 regisztrálási folyamatának megkezdése Enable 'Buy...' menu item: az ABBYY online áruházának böngészőablakban való megnyitása Enable loading marketing tips from the ABBYY servers: ABBYY FineReader 12 tippek betöltése a webről Enable loading updates from the Web: a frissítések letöltésének engedélyezése

**Fontos!** Az ezeket a beállításokat tartalmazó fájl beszerzése végett fel kell vennie a kapcsolatot a technikai tanácsadó szolgálattal. Ennek a fájlnak \*.adm a kiterjesztése.

Az ABBYY FineReader 12 felületét az alábbi lépések követésével módosíthatja:

- 1. Nyissa meg a **Csoportházirend kezelése** konzolt (a részleteket lásd a <u>Példa: Az ABBYY</u> <u>FineReader 12 központi telepítése az Active Directory használatával</u> rész 4-6. lépésében).
- A Group Policy Management Editor [Csoportházirendkezelés-szerkesztőben] kattintson a User Configuration [Felhasználó konfigurációja]>Policies [Házirendek]>Administrative Templates [Felügyeleti sablonok]>Add/Remove Templates... [Sablon hozzáadása/eltávolítása...] elemre, és nyissa meg a kapott \*.adm fájlt.

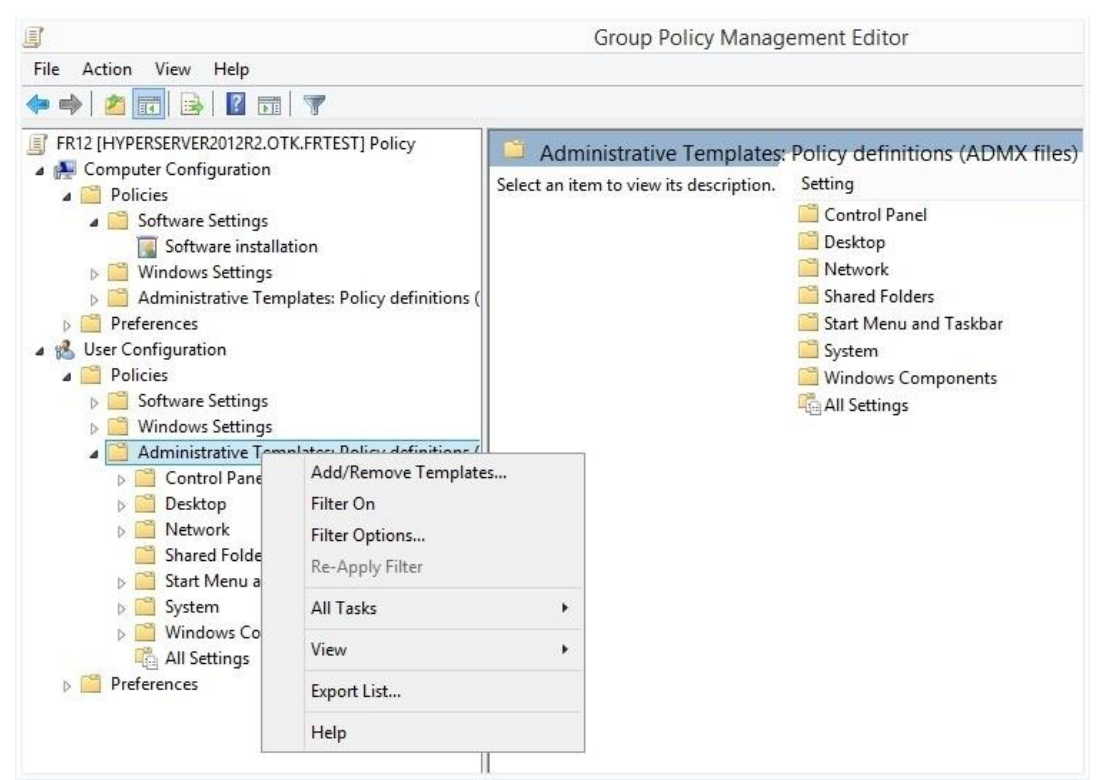

3. A fájl megnyitása után a Classic Administrative Templates (ADM) [Csoportházirendkezelésszerkesztőben] megjelenik a Group Policy Management Editor [Klasszikus felügyeleti sablonok (ADM)] mappa. Ez a mappa tartalmazza az \*.adm fájlt.

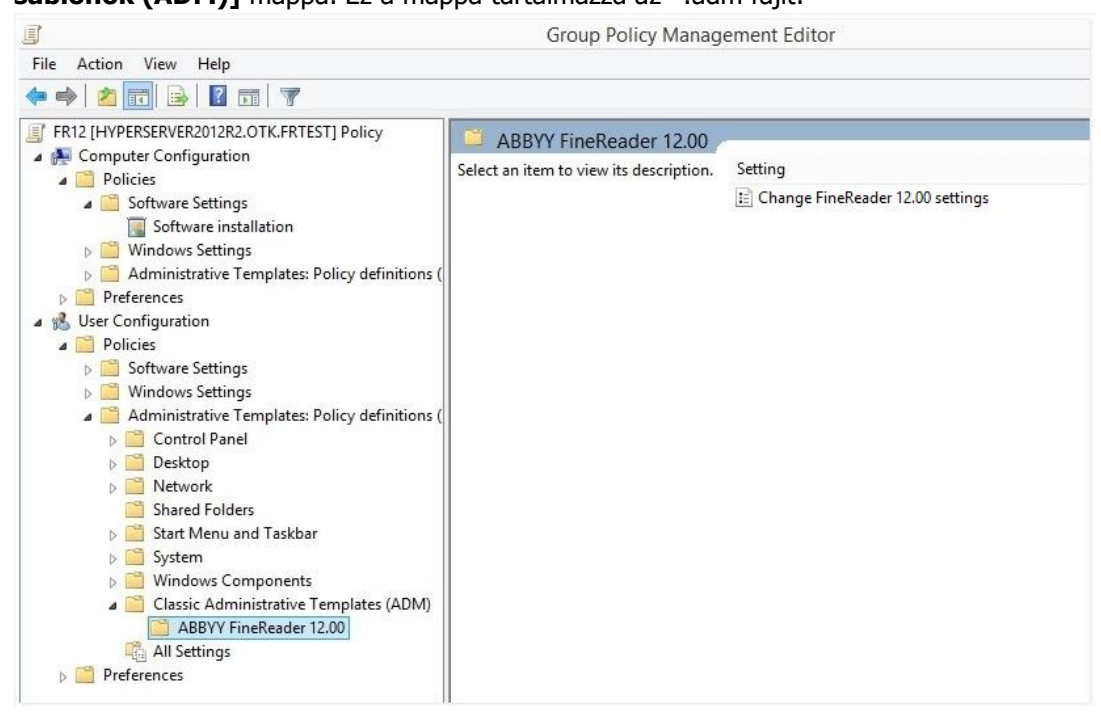

4. Válassza ki azt a parancsot, melyet el kíván távolítani az ABBYY FineReader 12 felületéről, majd kattintson az **OK** gombra.

| 🕵 Change FineRead        | er 12.00 settings   |                  |                  |       |           |     | ×        |
|--------------------------|---------------------|------------------|------------------|-------|-----------|-----|----------|
| 📷 Change FineRead        | er 12.00 settings   |                  | Previous Setting | j Nex | t Setting |     |          |
| O Not <u>C</u> onfigured | Comment:            |                  |                  |       |           |     | ^        |
| Enabled                  |                     |                  |                  |       |           |     |          |
| O <u>D</u> isabled       | Supported on:       |                  |                  |       |           |     | ~        |
|                          | Supported on.       |                  |                  |       |           |     | $\hat{}$ |
| Options:                 |                     |                  | Help:            |       |           |     |          |
| Enable 'ABBYY We         | bsite' menu item    |                  |                  |       |           |     | ^        |
| Enable 'Check for U      | Jpdates' menu iter  | n                |                  |       |           |     |          |
| Enable 'Send Feed        | back' menu item     |                  |                  |       |           |     |          |
| Enable Usage Stati       | stics               |                  |                  |       |           |     |          |
| Enable 'Activate'        | menu item           |                  |                  |       |           |     |          |
| Enable 'Register'        | menu item           |                  |                  |       |           |     |          |
| Enable 'Buy' men         | iu item             |                  |                  |       |           |     |          |
| Enable loading ma        | rketing tips from t | ne ABBYY servers |                  |       |           |     |          |
| Enable loading up        | dates from the We   | 0                |                  |       |           |     |          |
|                          |                     |                  |                  |       |           |     |          |
|                          |                     |                  |                  |       |           |     |          |
|                          |                     |                  |                  |       |           |     |          |
| L                        |                     |                  |                  |       |           |     | ×        |
|                          |                     |                  |                  | ОК    | Cancel    | App | oly      |

5. A végrehajtott módosítások mentéséhez frissítse a csoportházirendeket a kiszolgálón, és indítsa újra az ABBYY FineReader 12 programot a munkaállomáson.

**Megjegyzés.** A fenti beállítások az ABBYY Hot Folder, az ABBYY Business Card Reader és az ABBYY Screenshot Reader programban is letilthatók. Ezeknek a termékeknek az \*.adm fájljait a technikai tanácsadó szolgálattól szerezheti be.

## A Microsoft System Center Configuration Manager (SCCM) használata

A Microsoft System Center Configuration Manager automatizálja a szoftverek helyi hálózatban történő központi telepítését, és kiküszöböli annak szükségességét, hogy közvetlenül azokra a helyekre kelljen menni, ahová a szoftver telepítése fog történni (számítógépek, csoportok vagy kiszolgálók).

Az SCCM-sel történő központi szoftvertelepítés három szakaszból áll:

- 1. Az ABBYY FineReader 12 előkészítése automatizált telepítésre (az úgy nevezett "felügyelet nélküli telepítés" létrehozása).
- 2. Központi telepítő parancsfájl készítése, pl. a telepítési paraméterek kiválasztásával:
  - számítógépnevek
  - a telepítés ideje
  - telepítési feltételek

3. A szoftver telepítése SCCM-sel a megadott számítógépekre a parancsfájlban megadott telepítési paramétereknek megfelelően.

Példa: Az ABBYY FineReader 12 központi telepítése az SCCM használatával

- 1. Hozzon létre egy felügyeleti telepítési pontot (lásd <u>1. lépés: Felügyeleti telepítés</u>), vagy egy többfelhasználós felügyeleti telepítési pontot (lásd <u>Többfelhasználós felügyeleti telepítési pont</u> <u>létrehozása</u>).
- 2. Az SCCM Administrator Console-ban (felügyeleti konzolban) válassza a **Packages [Csomagok]** elemet.
- 3. Az Action [Művelet] menüben válassza az New>Package [Új/Csomag] elemet.

| 🚡 sms - [Systems Management Server\Site Database (ABY 💶 🗖 🗙                                                                                                    |                                      |              |                                                     |
|----------------------------------------------------------------------------------------------------|--------------------------------------|--------------|-----------------------------------------------------|
| <u>File Action View H</u> elp                                                                                                    |                                      |              |                                                     |
|                                                                                                    |                                      |              |                                                     |
| Systems Managen                                                                                                    | nent Server<br>(ABY - ABBYY)<br>rchy |              | Name<br>There are no items to<br>show in this view. |
| Packages<br>Advertise                                                                                                    | <u>O</u> pen                         | Deckage      |                                                     |
| E Reporting                                                                                                    | All Tas <u>k</u> s 🕨                 | Package From | Definition                                          |
| ⊕ - Content of the second second sec | ⊻iew ►                               |              |                                                     |
| ⊕ 🙀 System St                                                                                                    | P <u>r</u> int<br>Pefrech            |              |                                                     |
| E E E E E E E E E E E E E E E E E E E                                                                                                    | Export List                          |              |                                                     |
| 🦾 👸 Online Lib                                                                                                    | Properties                           |              |                                                     |
|                                                                                                    | Help                                 |              |                                                     |
| Select this item to crea                                                                                                    | te a new SMS Pack                    | -            |                                                     |

4. A megnyíló **Package Properties [Csomag tulajdonságai]** párbeszédpanelen írja be a szükséges csomagtulajdonságokat.

| Package Propertie          | 5                                    | ? ×                     |
|----------------------------|--------------------------------------|-------------------------|
| Distribution Se<br>General | ettings   Reporting  <br>Data Source | Security<br>Data Access |
|                            | FineReader                           | Change <u>I</u> con     |
| <u>N</u> ame:              | FineReader                           |                         |
| ⊻ersion:                   | 12                                   |                         |
| <u>P</u> ublisher:         | ABBYY                                |                         |
| Language:                  | English                              |                         |
| <u>C</u> omment:           |                                      | ×                       |
|                            |                                      |                         |
| (                          | DK Cancel <u>A</u> pply              | , Help                  |

- 5. Váltson át a **Data Source [Adatforrás]**fülre.
- 6. Győződjön meg róla, törölte-e az **This package contains source files [Ez a csomag forrásfájlokat tartalmaz]** jelölőnégyzetet, majd nyomja meg az **OK** gombot.
- 7. Az imént létrehozott csomagban válassza a **Programs [Programok]**.
- 8. Az Action [Művelet] menüben válassza a New>Program [Új/Program] parancsot.

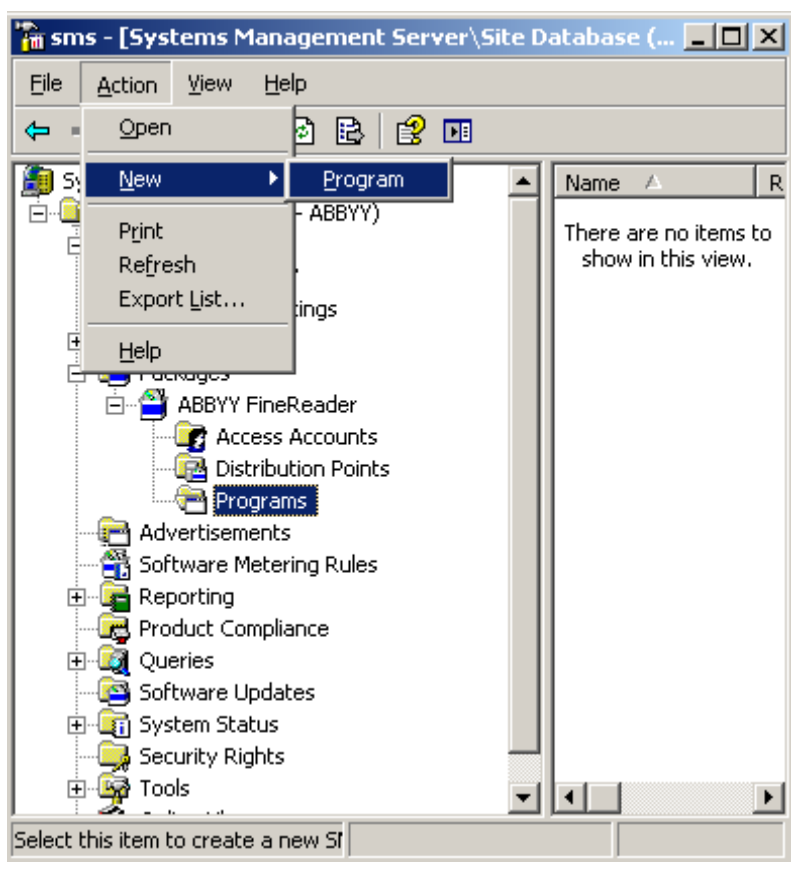

- 9. A **General [Általános]** fülön, a **Program Properties [Program tulajdonságai]** párbeszédpanelen:
  - A Név mezőbe
  - Gépelje be a setup.exe /q karakterláncot a Parancssor mezőbe
  - A Start in [Indítás helye] mezőbe írja be a felügyeleti telepítési mappa elérési útját (pl. \\MyFileServer\Distribs\ABBYY FineReader 12)

| Program Properties     |                         | <u>? ×</u>          |
|------------------------|-------------------------|---------------------|
| General Requirements   | Environment Advanced Wi | ndows Installer     |
| <u>N</u> ame:          | Silent                  | Change <u>I</u> con |
| <u>C</u> omment:       |                         | *                   |
| Co <u>m</u> mand line: | setup.exe /q            | <u>B</u> rowse      |
| <u>S</u> tart in:      | \\2003t\AdminSetup      |                     |
| <u>R</u> un:           | Normal                  | •                   |
| After running:         | No action required      | <b>_</b>            |
| Category:              |                         | <b>_</b>            |
|                        |                         |                     |
| (OK                    | Cancel <u>A</u> pply    | Help                |

- 10. Az Environment [Környezet] fülön, a Program Properties [Program tulajdonságai] párbeszédpanelen:
  - Válassza a Run with administrative rights [Futtatás rendszergazdai jogokkal] lehetőséget
  - Győződjön meg róla, hogy a **Runs with UNC name [UNC-névvel fut]** lehetőséget választotta-e

| Program Properties                                                                                                    |
|----------------------------------------------------------------------------------------------------|
| General Requirements Environment Advanced Windows Installer                                                                               |
| A program may require certain conditions to be true before it can run.<br>Specify the conditions that must be met for the program to run. |
| Program can run: Only when a user is logged on                                                                                            |
| Run mode                                                                                                    |
| C Run with user's rights                                                                                                    |
| Bun with administrative rights                                                                                                    |
| Use Software Installation Account                                                                                                    |
| Allow users to interact with this program                                                                                                 |
| Drive mode                                                                                                    |
| Runs with <u>U</u> NC name                                                                                                    |
| C Requires drive letter                                                                                                    |
| C Requires specific drive letter:                                                                                                    |
| Reconnect to distribution point at logon                                                                                                  |
| OK Cancel Apply Help                                                                                                    |

- 11. Szükség esetén módosítsa a feltételt a **Program can run [A program futtatható]** mezőben, majd nyomja meg az **OK** gombot.
- 12. Használhatja a **Distribute Software Wizard [Szoftverterjesztés varázslót]** is. A varázsló indításához az **Action [Művelet]** menüben válassza az **All Tasks>Distribute Software [Minden feladat>Szoftver terjesztése]** parancsot, és kövesse a varázsló utasításait.

Fontos! Terjesztési pontok nem hozhatók létre.

# Az ABBYY FineReader 12 telepítése terminálkiszolgálóra

Az ABBYY FineReader 12 a Citrix XenApp 6.5 és a Windows Server 2008R2, valamint a Windows Remote Desktop Services 7.0 szolgáltatással való kompatibilitása került tesztelésre. Mindkét megoldás használható az az ABBYY FineReader 12 összes verziójával. Az ABBYY FineReader több felhasználó számára történő egyidejű használatának lehetővé tételéhez azonban az **ABBYY FineReader 12 Corporate Editon** változatot és **egyidejű licenceket** kell használni.

Az ABBYY FineReader 12 nem támogatja az alkalmazás-közvetítést (application streaming).

- Hajtsa végre a felügyeleti telepítést.
   A licenckiszolgáló és a licenckezelő a helyi hálózat bármelyik számítógépére telepíthető. A részleteket lásd az <u>1. lépés: Felügyeleti telepítés</u> fejezetben.
- 2. Indítsa el a licenckezelőt.
- 3. Adja hozzá az összes licencét a licenckezelőben.
- 4. Telepítse az ABBYY FineReader 12 alkalmazást a felügyeleti telepítési mappából a terminálkiszolgálóra.

Az ABBYY FineReader úgy kerül telepítésre a terminálkiszolgálóra, mintha munkaállomás volna. Most már több felhasználó férhet hozzá a távolból az alkalmazás ügyfél részéhez.

Megjegyzés: A licenckiszolgáló is telepíthető terminálkiszolgálóra.

## A Windows RemoteApp beállítása

Bizonyosodjon meg róla, hogy telepítették-e az ABBYY FineReader 12 alkalmazást a kiszolgálóra.

- 1. A kiszolgálókezelőben válassza a **Roles>Remote Desktop Services>RemoteApp Manager** (Szerepek>Távoli asztali szolgáltatások>RemoteApp kezelő) elemet.
- 2. Kattintson az Add RemoteApp Programs (RemoteApp programok hozzáadása) elemre.
- 3. A telepített alkalmazások listájában jelölje ki az ABBYY FineReader 12 elemet.

| RemoteApp Wizard       X         Choose programs to add to the RemoteApp Programs list       Select the programs that you want to add to the RemoteApp Programs list. You can also configure individual RemoteApp properties, such as the icon to display.                                                                                                    |
|----------------------------------------------------------------------------------------------------|
| Name <ul> <li>ABBYY Business Card Reader</li> <li>ABBYY FineReader 12</li> <li>ABBYY FineReader License Manager</li> <li>ABBYY Hot Folder</li> <li>ABBYY Screenshot Reader</li> <li>ABBYY Screenshot Reader</li> <li>Application Definition Tool</li> <li>Calculator</li> <li>Character Map</li> <li>Citrix AppCenter</li> <li>Citrix SSL Relay Configuration Tool</li> <li>Citrix XenApp Migration Center</li> <li>Citrix XenApp Migration Center</li> <li>Data Sources (ODBC)</li> </ul> |
| < Back Next > Cancel                                                                                                    |

## A Citrix XenApp beállítása

A Citrix XenApp alkalmazáshoz használja az "Installed application" (Telepített alkalmazás), "Accessed from a server" (Elérhető kiszolgálóról) elemet. Az ABBYY FineReader 12 Corporate alkalmazást a Citrix farm összes kiszolgálójára kell telepíteni. Ezenkívül létre kell hoznia egy elegendő számú egyidejű licencet futtató licenckiszolgálót. Legalább annyi licencre lesz szüksége, egy adott időpontban ahány felhasználó fog hozzáférni az ABBYY FineReader 12 alkalmazáshoz.

A Citrix XenApp beállítása:

- 1. Nyissa meg a Citrix AppCenter (a 6.5-ös verzióhoz).
- 2. Válassza ki azt a farmot, ahol az ABBYY FineReader 12 futni fog.
- 3. Válassza az Action>Publish application (Művelet>Alkalmazás közzététele) elemet.
- 4. A Name (Név) lépésben gépelje be az alkalmazás nevét és az alkalmazás leírását.

| Name Steps Velcome                                                                                       | Enter the name and description that you want to be displayed to clients for this application.     |
|----------------------------------------------------------------------------------------------------|---------------------------------------------------------------------------------------------------|
| Steps<br>✓ Welcome                                                                                       | Enter the name and description that you want to be displayed to clients for this application.     |
| Basic<br>Name<br>Type<br>Location<br>Servers<br>Users<br>Shortcut<br>presentation<br>Publish immediately | Display name:<br>ABBYY FineReader 12<br>Application description:<br>ABBYY FineReader 12 Corporate |

- 5. A **Type** (Típus) lépésben válassza az **Application** (Alkalmazás) elemet.
- 6. Az **Application type** (Alkalmazás típusa) alatt válassza az **Accessed from a server** (Elérhető kiszolgálóról) elemet.
- 7. A **Server application type** (Kiszolgáló alkalmazás típusa) legördülő listából válassza az **Installed application** (Telepített alkalmazás) elemet.

| ABBYY FineReader 12 - Publis | h Application (3/8)                                                                                      |
|------------------------------|----------------------------------------------------------------------------------------------------|
|                              |                                                                                                    |
| View the application type.   | To change the type, use the Change application type task.                                                |
| Steps                        | Choose the type of application to publish.                                                               |
| ✓ Welcome                    | C Server desktop                                                                                         |
| Basic                        | C Content                                                                                                |
| ✓ Name                       | Application                                                                                              |
| Туре                         | Application type                                                                                         |
| Location                     | Accessed from a server                                                                                   |
| Servers                      | C Streamed if possible, otherwise accessed from a server                                                 |
| Users                        | Server application type:                                                                                 |
| Shortcut<br>presentation     | Installed application                                                                                    |
| Publish immediately          | C Streamed to client                                                                                     |
|                              | Note: To change the application type after publishing it, you must use the Change Application Type task. |
|                              | Quick Help                                                                                               |
|                              | Grants users access to a single application already installed on your servers.                           |
|                              |                                                                                                    |
|                              |                                                                                                    |
|                              |                                                                                                    |
| L                            |                                                                                                    |
|                              | < Back Next > Cancel                                                                                     |

8. A Location (Hely) lépésben adja meg a FineReader.exe fájl elérési útját.

| ABBYY FineReader 12 - Pul                                                                                                    | blish Application (4/8)                                                                                                    |
|----------------------------------------------------------------------------------------------------|----------------------------------------------------------------------------------------------------|
| CITRIX'<br>Location<br>Select and configure the                                                                                                    | e resource being published.                                                                                                    |
| Steps         ✓ Welcome         Basic         ✓ Name         ✓ Type         Location         Servers         Users         Shortcut         presentation         Publish immediately | Enter the application location<br>Enter the command line for the application you want to publish. You can also specify a<br>default working directory for users. <u>More</u><br>Command line:<br>["C:\Program Files (x86)\ABBYY FineReader 12\FineReader.exe"<br>Working directory:<br>[C:\Program Files (x86)\ABBYY FineReader 12<br>Browse |
| L                                                                                                    | < Back Next > Cancel                                                                                                    |

- 9. Jelölje ki azokat a kiszolgálókat, melyeken az ABBYY FineReader 12 futni fog, és azokat a felhasználókat, akiknek lesz hozzáférésük az ABBYY FineReader 12 alkalmazáshoz.
- 10. Az utolsó lépésben elhelyezheti a közzétett alkalmazás ikonját az asztalon és a **Start** menüben.

## Gyakran ismételt kérdések

## Hogyan módosíthatom a hálózati kapcsolat beállításait?

A licenckiszolgáló, a licenckezelő és a munkaállomások közti kommunikációhoz használt kapcsolat beállításai megváltoztathatók.

#### A hálózati kapcsolat beállítása

1. A hálózati kapcsolat beállításához használja a következő fájlt:

%programfiles%\Common Files\ABBYY\FineReader\12.00\Licensing\CE\Licensing.ini Ez a fájl azon a számítógépen található, melyre a licenckiszolgálót telepítették.

- 2. A fenti fájlban módosítsa az óhajtott paramétereket:
  - Kapcsolódási protokoll A részleteket lásd <sub>A kapcsolódási</sub> protokoll beállítása fejezetben.
  - Kapcsolódási port A részleteket lásd A kapcsolódási port beállítása fejezetben.

Pl.:

[Licensing]

ConnectionProtocolType=TCP\IP

ConnectionEndpointName=81

Megjegyzés: Győződjön meg róla, hogy a tűzfala nem akadályozza-e meg a

%programfiles%\Common

Files\ABBYY\FineReader\12.00\Licensing\CE\NetworkLicenseServer.exe fájl számára a megadott port elérését.

#### 3. A Licensing.ini

- a License Manager mappában az összes számítógépen, melyekre a licenckezelő telepítésre került (alapértelmezésként a licensckezelő telepítése a %programfiles%\ABBYY FineReader 12 License Server mappába történik)
- a felügyeleti telepítési mappába, ahol a FineReader.exe fájl található, Pl. \\MyFileServer\Distribs\ABBYY FineReader 12.

**Fontos!** A változtatások érvényesítéséhez újra kell indítania az ABBYY FineReader 12 Corporate licencszolgáltatást

4. Telepítse a munkaállomásokra az ABBYY FineReadert.

A részletes utasításokat lásd 3. lépés: Az ABBYY FineReader 12 telepítése munkaállomásokra.

**Megjegyzés:** Ha megtörtént már az ABBYY FineReader telepítése a munkaállomásokra, akkor javítsa ki az ABBYY FineReadert az összes munkaállomáson. A részletes utasításokat lásd a <u>Hogyan</u> javíthatom meg az ABBYY FineReader 12-et a munkaállomásokon?

#### A kapcsolódási protokoll beállítása

#### [Licensing]

#### ConnectionProtocolType=[TCP\IP | NAMED PIPES]

Ezzel a paraméterrel adhatja meg a használandó protokollt (TCP\IP) vagy a nevesített csöveket (named pipe). Ezt az információt használja fel:

- a licenckezelő a licenckiszolgálóhoz történő hozzáféréshez
- a munkaállomások a licenckiszolgálóhoz történő hozzáféréshez az ABBYY FineReadernek a munkaállomásokra történő telepítésekor vagy javításakor

Alapértelmezésként a nevesített csövek kerül felhasználásra.

#### A kapcsolódási port beállítása

#### [Licensing]

**ConnectionEndpointName=[port szám TCP\IP esetén | csatornanév nevesített csövek esetén]** Ezzel a paraméterrel adhatja meg a hálózati protokoll kapcsolódási portjának számát, vagy a nevesített csövek csatornájának nevét. Ezt az információt használja fel:

- a licenckezelő a licenckiszolgálóhoz történő hozzáféréshez
- a munkaállomások a licenckiszolgálóhoz történő hozzáféréshez az ABBYY FineReadernek a munkaállomásokra történő telepítésekor vagy javításakor

**Megjegyzés:** Ne változtassa meg a nevesített csövek protokoll azon nevesített csatornájának nevét, amit a program állított be a licenckiszolgáló telepítésekor.

## Hogyan javíthatom meg az ABBYY FineReader 12-et a munkaállomásokon?

#### Az ABBYY FineReader 12 megjavítása interaktív módban

A munkaállomáson tegye a következőt:

- A Start>Control Panel [Vezérlőpult] ablakban válassza a Programs and Features [Programok és szolgáltatások] ikont.
   Megjegyzés: Microsoft Windows XP-ben ennek a parancsnak Add and Remove Programs [Programok telepítése és törlése] a neve.
- 2. A telepített programok listájában jelölje ki az **ABBYY FineReader 12 Corporate** elemet, és kattintson a **Change [Módosítás]**
- 3. A megnyíló **Program Maintenance [Program karbantartása]** párbeszédpanelen válassza a **Repair [Javítás]** elemet, majd kattintson a **Next [Tovább]** gombra.
- 4. Kövesse a varázsló utasításait.

#### Az ABBYY FineReader 12 megjavítása a parancssorról

Hajtsa végre a munkaállomáson a következő parancsot:

• msiexec /f {F12000CE-0001-0000-074957833700}

### Hogyan nevezhetem át a licenckiszolgálót tároló számítógépet, vagy hogyan helyezhetem át másik számítógépre a licenckiszolgálót?

Ha központilag telepítette az ABBYY FineReadert a helyi hálózatban, és megváltoztatta a licenckiszolgálót tároló számítógép nevét, vagy váratlan hiba történt a licenckiszolgáló számítógépén, akkor tegye a következőt:

1. Távolítsa el a licenckiszolgálót arról a számítógépről, melyre telepítették.

Megjegyzés: Ha ez a számítógép elérhetetlen, akkor folytassa a 2. lépéssel.

## a. A Start>Control Panel [Vezérlőpult] ablakban válassza a Programs and Features [Programok és szolgáltatások] ikont.

**Megjegyzés:** Microsoft Windows XP-ben ennek a parancsnak **Add and Remove Programs** [Programok telepítése és törlése] a neve.

b. A telepített programok listájában jelölje ki az **ABBYY FineReader 12 CE License Server** elemet, majd kattintson a **Remove [Eltávolítás]**gombra.

- 2. Telepítse másik számítógépre a licenckiszolgálót, például itt: **\\NewServer**.
- Mindazokon a számítógépeken, melyekre telepítésre került a licenckezelő, módosítsa vagy adja hozzá a következő paramétert: [Licensing]

NetworkServerName=<COMPUTER NAME> a következő fájlban: %Program Files%\ABBYY FineReader 12 License Server\LicenseManager.ini

Ezzel a paraméterrel adhatja meg a licenckezelő által hozzáférhető kiszolgáló nevét. Adja meg [Licensing]

#### NetworkServerName=MyComputerName

**Fontos!** A változtatások érvényesítéséhez újra kell indítania az ABBYY FineReader 12 Corporate licenckezelőt.

- 4. Adja hozzá a licenceket az ABBYY FineReader 12 Corporate licenckezelőhöz, és aktiválja abban őket. A részleteket lásd az ABBYY FineReader licenckezelő súgófájljában.
- 5. A felügyeleti telepítési ponton menjen az ABBYY FineReader 12 mappába, és hozzon ott létre egy **Licensing.ini** fájlt.

A felügyeleti telepítési mappa elérési útjának megadása korábban, a felügyeleti telepítési pont készítésekor lett megadva. A részleteket lásd <u>*A felügyeleti telepítési pont készítése*</u> fejezetben.

- Az Ön által készített Licensing.ini fájlban adja hozzá a NetworkServerName paramétert a [Licensing] részhez. Ez a paraméter határozza meg a kiszolgáló nevét, például: [Licensing] NetworkServerName=MyComputerName
- 7. Telepítse újra az ABBYY FineReadert egy munkaállomásra. Egy <SZÁMÍTÓGÉPNÉV>.ABBYY.LicServer nevű fájl fog készülni. A <SZÁMÍTÓGÉPNÉV> a NetworkServerName paraméter értéke. Például: MyComputerName.ABBYY.LicServer. A részleteket lásd az <u>3. lépés: Az ABBYY FineReader 12 telepítése munkaállomásokra</u> fejezetben.
- 8. A **<SZÁMÍTÓGÉPNÉV>.ABBYY.LicServer** fájlt másolja a többi munkaállomásra. A fájlt a következő elérési úton találja:
  - %programdata%\ABBYY\FineReader\12.00\Licenses Windows Vista vagy újabb használata esetén, illetve
  - %allusersprofile%\Application Data\ABBYY\FineReader\12.00\Licenses Microsoft Windows XP vagy régebbi használata esetén

## Csoportmunka a helyi hálózatban

Az ABBYY FineReader 12 olyan eszközökkel és képességekkel rendelkezik, melyekkel a dokumentumok feldolgozhatók helyi hálózatban (LAN).

# Ugyanazon ABBYY FineReader-dokumentum feldolgozása több számítógépen

Az ABBYY FineReader helyi hálózatban történő futtatásakor az összes programeszköz és képesség elérhető a munkaállomásokon.

Ha egy ABBYY FineReader-dokumentumot a helyi hálózat több számítógépén egyszerre kívánnak használni, akkor az alábbiakat kell figyelembe venni:

- Mindegyik számítógépre az ABBYY FineReader 12 külön példányát kell telepíteni.
- Valamennyi felhasználónak teljes hozzáféréssel kell rendelkeznie az ABBYY FineReaderdokumentumhoz.
- Minden felhasználó adhat hozzá oldalakat a dokumentumhoz, és módosíthatja őket.
- Egy felhasználó által feldolgozandó dokumentumlap a többi felhasználó számára zárolttá válik.
- Az oldalak állapota az Oldalak ablakban figyelhető. A felhasználók láthatják, hogy ki dolgozik jelenleg egy bizonyos oldallal (pl. láthatják a megfelelő felhasználó és számítógép nevét), felismerésre vagy szerkesztésre került-e egy oldal, stb. Ezek az információk az Oldalak ablak megfelelő oszlopaiban fognak megjelenni a Részletek nézet választásakor.
- Mindegyik számítógépre telepíteni kell az ABBYY FineReader-dokumentumban használt betűkészleteket. Egyéb esetben helytelen lehet a felismert szöveg megjelenítése.

# Ugyanazon felhasználói nyelvek és szótárak használata több számítógépen

Az ABBYY FineReader 12-ben egyszerre több felhasználó is használhatja ugyanazokat a felhasználói nyelveket és szótárakat.

#### A felhasználói nyelvek és szótárak több felhasználó számára hozzáférhetővé tételéhez:

- 1. Hozzon létre vagy nyisson meg egy ABBYY FineReader-dokumentumot, jelölje be az óhajtott beolvasási és felismerési beállításokat.
- 2. Egy felhasználói nyelv létrehozása előtt adja meg azt a mappát, melyben a felhasználói szótárakat tárolni kell. Ennek a mappának valamennyi hálózati felhasználó számára hozzáférhetőnek kell lennie.

**Megjegyzés:** Alapértelmezésként a felhasználói szótárak tárolása a %Userprofile%\Application Data\ABBYY\FineReader\12.00\UserDictionaries elérési úton történik, ha a számítógépen Windows XP fut, illetve a

%Userprofile%\AppData\Roaming\ABBYY\FineReader\12.00\UserDictionaries mappában, ha a számítógépen Microsoft Windows Vista vagy Windows 7 fut.

A szótár mappa megadásához:

- 1. Válassza az **Eszközök>Beállítások...** menüpontot, és a **Speciális** fülön, a **Beállítások** párbeszédpanelen kattintson a **Felhasználói szótárak...** gombra.
- 2. Nyomja meg a **Tallózás…** gombot, s válassza ki a mappát.
- 3. Felhasználói mintáit és nyelveit mentse \*.fbt fájlba:
  - 1. Válassza az **Eszközök>Beállítások...** menüpontot, s váltson át az **Értelmezés** fülre a **Beállítások** párbeszédpanelen.
  - 2. A Felhasználói minták és nyelvek alatt kattintson a Mentés fájlba... gombra.

- 3. A **Beállítások mentése** párbeszédpanelen adja meg az \*.fbt fájl nevét, és azt a mappát, melyben a fájl tárolásra fog kerülni. Ennek a mappának valamennyi hálózati felhasználó számára hozzáférhetőnek kell lennie.
- 4. Ha most egy felhasználó készít egy új ABBYY FineReader-dokumentumot, akkor be kell töltenie a felhasználói mintákat és nyelveket a 3. lépésben mentett \*.fbt fájlból, és meg kell adnia a 2. lépésben létrehozott mappa elérési útját, melyben a felhasználói szótárak tárolása történik. **Fontos!** A felhasználók hogy hozzáférhessenek a felhasználói szótárakhoz, mintákhoz és nyelvekhez, olvasási/írási engedélyekkel kell rendelkezniük azokhoz a mappákhoz, melyekben tárolják őket.

A létező felhasználói nyelvek listájának megtekintéséhez a **Nyelvszerkesztő** párbeszédpanelen (válassza az **Eszközök>Nyelvszerkesztő...** menüpontot, és görgessen a **Felhasználói nyelvek** részhez).

Amikor több felhasználó használ egy felhasználói nyelvet, akkor "csak olvasásra" férhető hozzá, a felhasználók nem tudják módosítani a felhazsnálói nyelv tulajdonságait- Szavak viszont felvehetők a helyi hálózat több számítógépén épp használt felhasználói szótárba, ill. törölhetők belőle.

Mikor egy felhasználó szerkeszti az egyik szótárat, az "csak olvasásra" férhető hozzá a többi felhasználó számára, pl. a felhasználók szövegfelismeréshez és helyesítrás-ellenőrzéshez használhatják ezt a szótárat, viszont nem vehetnek föl vagy távolíthatnak el belőle szavakat.

A felhasználóknak a felhasználói szótárban tett bárminemű módosítása mindazon felhasználók számára elérhető lesz, akik kiválasztották azt a szótárat, melyben ennek a szótárnak a tárolása történik. A változtatások érvényesítéséhez a felhasználóknak újra kell indítaniuk az ABBYY FineReader-t.

## Technikai tanácsadás

Ha az ABBYY FineReader 12 telepítésével és használatával kapcsolatos bármilyen kérdése van, melyekre nem talál választ ebben a Rendszergazdák kézikönyvében, akkor vegye fel a kapcsolatot az ABBYY technikai tanácsadó szolgálatával vagy az ABBYY-partnerekkel. Kérjük, az elérhetőségi adatoknak nézzen utána a **www.abbyy.com**.